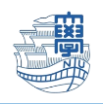

## Outlook 送信済みメールが重複する場合(Microsoft365)

I. Outlook を起動します。

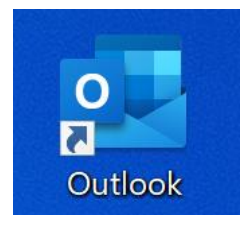

2. 【ファイル】をクリックします。

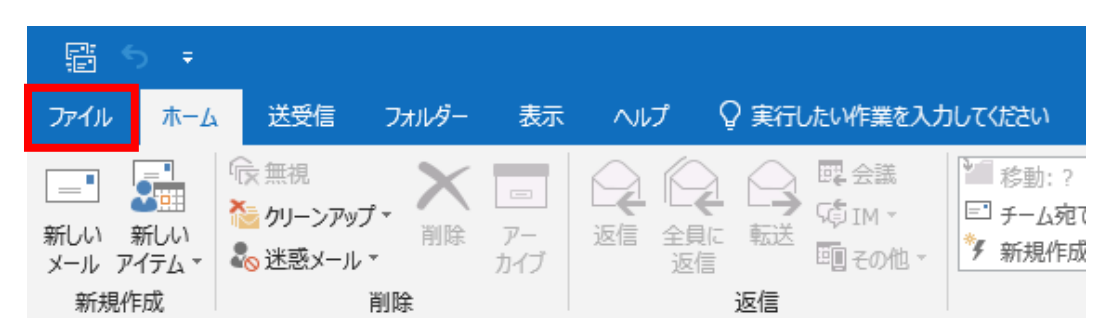

3. 【情報】→【アカウント設定】→【アカウント設定(A)...】をクリックします。

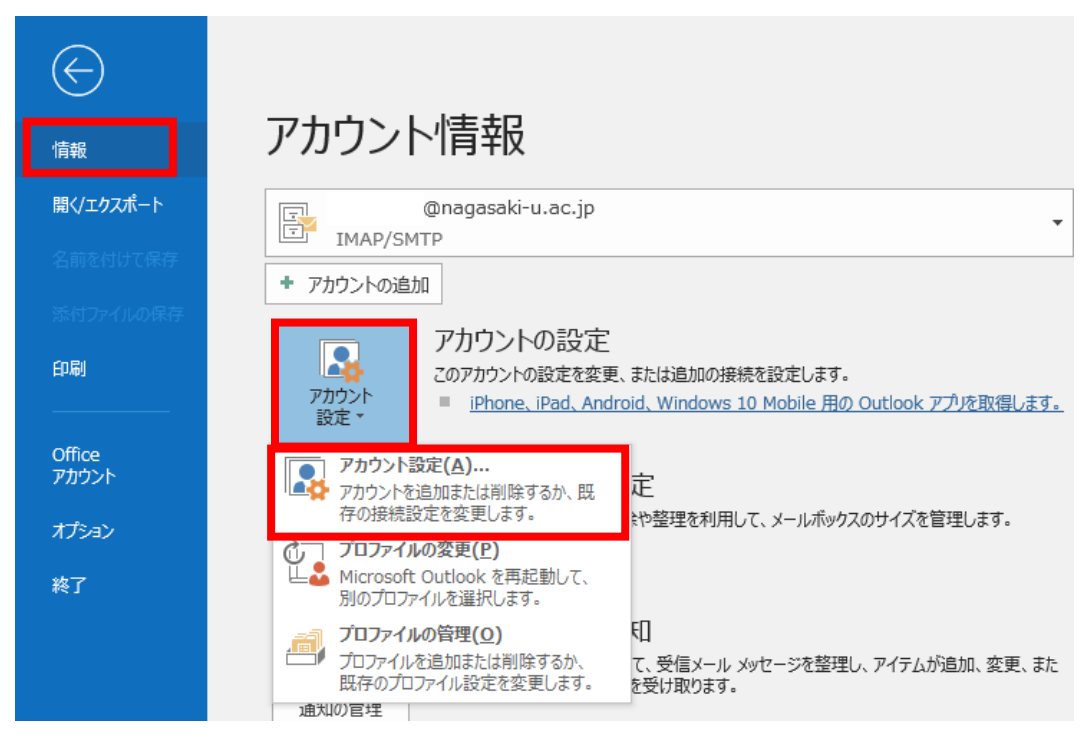

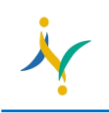

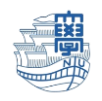

4. メールタブの新しく設定したアカウントをクリックし、【変更(A)...】をクリックします。

| アカウント設定                                                    |                             | × |  |
|------------------------------------------------------------|-----------------------------|---|--|
| 電子メール アカウント<br>アカウントを追加または削除できます。また、アカウントを選択し              | ノてその設定を変更できます。              |   |  |
| メール データファイル RSS フィード SharePoint リスト インターネット予定表 公開予定表 アドレス帳 |                             |   |  |
| <u>久前</u>                                                  | 種類                          |   |  |
| 😋 xxxxxx@nagasaki-u.ac.jp (新サーバ)                           | IMAP/SMTP (送信で使用する既定のアカウント) |   |  |
| xxxxxx@nagasaki-u.ac.jp (旧サーバ)                             | IMAP/SMTP                   |   |  |

5. 送信済みアイテムのコピーを保存しないにチェックを入れ、【次へ】をクリックします。

| 全般設定              |                                            |
|-------------------|--------------------------------------------|
| 自分の名前             | nagasaki taro                              |
| アカウント名            | xxxxxx@nagasaki-u.ac.jp(1)                 |
|                   | 例: "職場" または "Microsoft アカウント               |
| 返信先アドレス           |                                            |
| 組織                |                                            |
| フォルダー設定           |                                            |
| ルート フォルダーのパス      |                                            |
| メールの設定            |                                            |
| メールをオフラインで保存      | <u></u> すべて                                |
| ✓ 送信済みアイテ         | テムのコピーを保存しない                               |
| アイテムを削除           | 対象としてマークするが、自動的には移動しない                     |
| 削除対象とし<br>消去されたとる | てマークされたアイテムは、メールボックス内のアイテム<br>きに完全に削除されます。 |
| ✓ オンライン中にこ        | フォルダーを切り替えたらアイテムを消去する                      |

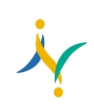

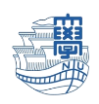

## 6. 【完了】をクリックします。

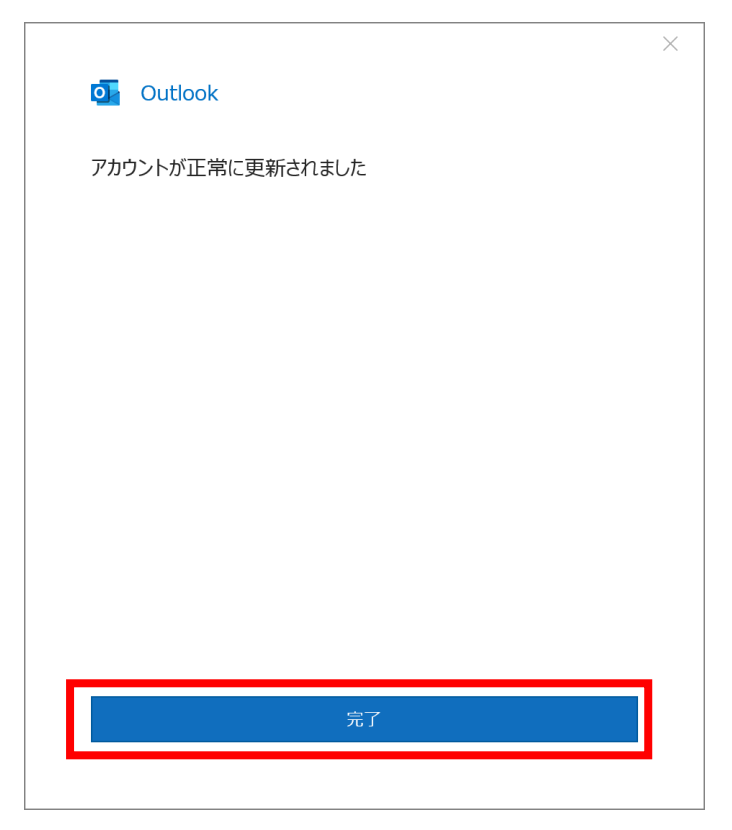

## 7.閉じます。

| アカウント設定                                                           | ×                           |  |
|-------------------------------------------------------------------|-----------------------------|--|
| <b>電子メール アカウント</b><br>アカウントを追加または削除できます。また、アカウントを選択してその設定を変更できます。 |                             |  |
| メール データファイル RSS フィード SharePoint リスト イ                             | (ンターネット予定表 公開予定表 アドレス帳      |  |
| Solution (M)                                                      |                             |  |
| 名前                                                                | 種類                          |  |
|                                                                   | IMAP/SMTP (送信で使用する既定のアカウント) |  |
| xxxxxx@nagasaki-u.ac.jp (旧サーバ)                                    | IMAP/SMTP                   |  |